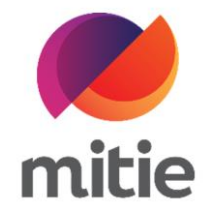

## Maximo 7.6 – Subcontractor Portal

How to use the Application for Payment

How to add relevant comments.

The details on the next page will help you:

• to add relevant comments

| 1. Click the drop-down<br>line.<br>(Note: A new section<br>selected AFP line) | icon next to the AFP will open under this First a | AFP AFP Lines Application for Payment Line Detail First add the AFP lines, then complete the details by adding actuals to determine the value. |            |            |              |             |              |  |  |
|-------------------------------------------------------------------------------|---------------------------------------------------|----------------------------------------------------------------------------------------------------|------------|------------|--------------|-------------|--------------|--|--|
|                                                                               | As                                                | ssignment                                                                                                    | Work Order | РО         | AFP Line Sta | Status Memo | Description  |  |  |
|                                                                               | >                                                 | 30297520                                                                                                    | W10349017  | 5400000891 | WAPPR        |             | SubCon Labor |  |  |
|                                                                               | >                                                 | 30305046                                                                                                    | W10358987  | 5400001032 | WAPPR        |             | SubCon Labor |  |  |
|                                                                               | >                                                 | <u>30358087</u>                                                                                                    | W10431438  | 5400001082 | WAPPR        |             | SubCon Labor |  |  |
|                                                                               |                                                   |                                                                                                    |            |            |              |             |              |  |  |

| 2. Add your comment under Notes.<br>(Note: Using these comments you can<br>potentially reduce the chance of any<br>queries against costs.) | AFI<br>Ap<br>First | plication fc                        | AFP Lines<br>or Payment Lin | ne Detail<br>Is by adding actuals to | determine the value. |                         |              |
|----------------------------------------------------------------------------------------------------|--------------------|-------------------------------------|-----------------------------|--------------------------------------|----------------------|-------------------------|--------------|
|                                                                                                    | A                  | ssignment                           | Work Order                  | PO                                   | AFP Line Sta         | Status Memo Description |              |
|                                                                                                    |                    | <ul> <li><u>30297520</u></li> </ul> | W10349017                   | 540000891                            | WAPPR                |                         | SubCon Labor |
|                                                                                                    |                    |                                     |                             |                                      |                      |                         |              |
|                                                                                                    |                    | Description                         |                             | Notes                                |                      | Qty                     | l            |
|                                                                                                    |                    | AUTOMATIC &                         | MANUAL DOOR EN              | first visit on site                  |                      | 1                       | ł            |
|                                                                                                    |                    | AUTOMATIC &                         | MANUAL DOOR EN              | second visit on site                 | 2                    | 2                       | ł            |
|                                                                                                    |                    | Add row +                           |                             |                                      |                      |                         |              |

| Click Save AFP |                               |                                         |                                                                          |                                                                                                    |                                                                                                    |                                                                                                    |                                                                                                    |                                                                                                    |                                                                                                    |
|----------------|-------------------------------|-----------------------------------------|--------------------------------------------------------------------------|----------------------------------------------------------------------------------------------------|----------------------------------------------------------------------------------------------------|----------------------------------------------------------------------------------------------------|----------------------------------------------------------------------------------------------------|----------------------------------------------------------------------------------------------------|----------------------------------------------------------------------------------------------------|
|                | Description                   |                                         | MFA Referen                                                              | AFP Line Cost                                                                                                    |                                                                                                    | Notes                                                                                                    | AFP                                                                                                    | Line Sta                                                                                                    |                                                                                                    |
|                | SubCon Labor                  |                                         | 10173230 £206.00                                                         |                                                                                                    |                                                                                                    |                                                                                                    | O                                                                                                    |                                                                                                    | Ū                                                                                                    |
|                |                               |                                         |                                                                          |                                                                                                    |                                                                                                    |                                                                                                    |                                                                                                    |                                                                                                    |                                                                                                    |
|                |                               | Unit                                    | t Cost                                                                   |                                                                                                    | Detail Li                                                                                                    | ine Cost                                                                                                    |                                                                                                    |                                                                                                    |                                                                                                    |
|                |                               | £11                                     | 110.00                                                                   |                                                                                                    | £110.00                                                                                                    |                                                                                                    |                                                                                                    | Ū                                                                                                    |                                                                                                    |
|                |                               |                                         | £48.00                                                                   |                                                                                                    | £96.00                                                                                                    |                                                                                                    |                                                                                                    | Ū                                                                                                    |                                                                                                    |
|                |                               |                                         |                                                                          |                                                                                                    |                                                                                                    |                                                                                                    |                                                                                                    |                                                                                                    |                                                                                                    |
|                |                               |                                         |                                                                          |                                                                                                    |                                                                                                    |                                                                                                    |                                                                                                    |                                                                                                    | - 1                                                                                                    |
|                |                               |                                         |                                                                          |                                                                                                    |                                                                                                    |                                                                                                    |                                                                                                    |                                                                                                    |                                                                                                    |
|                | CubCop Labor 10172220 0110.00 |                                         |                                                                          |                                                                                                    |                                                                                                    |                                                                                                    |                                                                                                    |                                                                                                    | tă.                                                                                                    |
|                |                               |                                         |                                                                          |                                                                                                    |                                                                                                    |                                                                                                    |                                                                                                    | Save AFP                                                                                                    | B                                                                                                    |
|                | Click Save AFP                | Click Save AFP  Description SubCon Labo | Click Save AFP  Description  SubCon Labor  Labor  E11  E48  CubCon Labor | Click Save AFP          Description       MFA Referen         SubCon Labor       10173230         Image: Click Save AFP       Image: Click Save AFP         SubCon Labor       10173230         Image: Click Save AFP       Image: Click Save AFP         SubCon Labor       10173230         Image: Click Save AFP       Image: Click Save AFP         Image: Click Save AFP       Image: Click Save AFP         Image: Click Save AFP <td>Click Save AFP         Description         MFA Referen         AFP Line           SubCon Labor         10173230         £206.00            £110.00         £48.00</td> <td>Description         MFA Referen         AFP Line Cost           SubCon Labor         10173230         £206.00           Unit Cost         Detail Li           £110.00         £110.00           £48.00         £96.00</td> <td>Description       MFA Referen       AFP Line Cost       Notes         SubCon Labor       10173230       £206.00          Unit Cost       Detail Line Cost          £110.00       £110.00       £110.00         £48.00       £96.00</td> <td>Click Save AFP         Description         MFA Referen         AFP Line Cost         Notes         AFP           SubCon Labor         10173230         £206.00         ©         ©         ©           Unit Cost         Detail Line Cost         ©         €110.00         €110.00         €110.00         €96.00         ©</td> <td>Description       MFA Referen       AFP Line Cost       Notes       AFP Line Sta         SubCon Labor       10173230       £206.00       Image: Cost of the state of the state</td> | Click Save AFP         Description         MFA Referen         AFP Line           SubCon Labor         10173230         £206.00            £110.00         £48.00 | Description         MFA Referen         AFP Line Cost           SubCon Labor         10173230         £206.00           Unit Cost         Detail Li           £110.00         £110.00           £48.00         £96.00 | Description       MFA Referen       AFP Line Cost       Notes         SubCon Labor       10173230       £206.00          Unit Cost       Detail Line Cost          £110.00       £110.00       £110.00         £48.00       £96.00 | Click Save AFP         Description         MFA Referen         AFP Line Cost         Notes         AFP           SubCon Labor         10173230         £206.00         ©         ©         ©           Unit Cost         Detail Line Cost         ©         €110.00         €110.00         €110.00         €96.00         © | Description       MFA Referen       AFP Line Cost       Notes       AFP Line Sta         SubCon Labor       10173230       £206.00       Image: Cost of the state of the state |